# **TICKETRÜCKERSTATTUNG** チケット払い戻しについて

### オンラインチケット払い戻しツール マニュアル

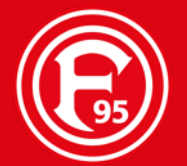

# チケット払い戻し WICHTIGER HINWEIS(重要な注意事項)

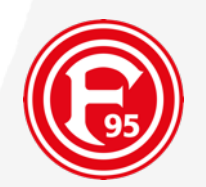

### 以下の点にご留意ください:

- チケット払い戻しは、購入した**チケット1枚ずつ、各ホーム試合日ごとに申請する**必要があります。
- チケットオンラインショップにご自身の"オンラインアカウント"がない方は、**新規アカウント**を作成していただくよう、お願い致します。
- 有効で正確なKONTOVERBINDUNG(銀行口座情報)のご入力が必須となりますので、今一度間違いがない かご確認ください。
- 返金振り込みはご入力されたご本人の口座のみとなります。
- 払い戻しをご辞退される、または払い戻し金額分の商品券を受け取ることも可能です。
  - Please log in!
  - Refunds must be requested for each ticket individually
  - Deposit your bank details under "Meine Kundendaten" -> "Bankgutschriften"
  - Click on "Ticketrückerstattung/ ticket refund" and select your wished home match
  - Select your ticket and click on "Rückerstattung anfordern/ request a refund"
  - Request your refund or optional select voucher or waiver.

# チケット払い戻し WICHTIGER HINWEIS(重要な注意事項)

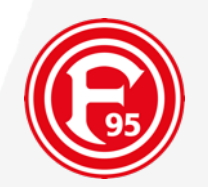

なお、ご自身のチケットをフォルトゥナオンラインショップでご購入されていない、またはご自身以外の第三 者が代理で購入をされていた場合は、オンラインショップにて新規登録をしていただいた上で(4-6ページ参照)、 14ページ以降の内容をご確認ください。

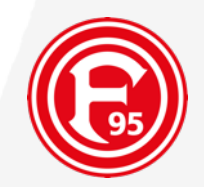

# **ANMELDUNG / REGISTRIERUNG**

### サインイン / 新規登録

### チケット払い戻し ANMELDUNG (サインイン)

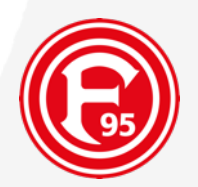

#### <u>チケット購入者へのインフォメーション:</u>

#### (1)

ご購入いただいていたチケットの払い戻し手続きを 行うために、まずはオンラインショップからログイ ンをしていただきます。

"ANMELDEN(サインイン)"の下にある"Persönlicher Login(個人ログイン)"からご自身のアカウント情報 をご入力いただき、ログインしてください(サイン インについて不都合がある場合は、メールで japandesk@f95.deまでご連絡ください)。

#### (2)

まだオンラインショップで**ご自身のアカウントをお** 持ちでない場合は、新規登録を行ってください。な お、ご購入いただいていたチケットの対応方法につ いては、<u>14ページ以降をご参考ください</u>。

| (F95)                                     | A TICKETS - FANARTIKEL - MITGLIED WERDEN                                                                                                    |
|-------------------------------------------|----------------------------------------------------------------------------------------------------|
| KATEGORIE WÄHLEN                          | > LOGIN                                                                                                    |
| KUNDENREGISTRIERUNG<br>PASSWORT VERGESSEN | Persönlicher Login<br>Benutzername (I. d. R. live E-Mail-Adresse)                                                                                   |
|                                           | Passwort                                                                                                    |
| (1)                                       | Anmelden                                                                                                    |
|                                           | Sie sind neu hier?                                                                                                    |
|                                           | Registrieren Sie sich schnell und ohne jede weitere Verpflichtung.                                                                                  |
| (2)                                       | Sie haben Ihr Passwort vergessen?                                                                                                    |
|                                           | Das kann jedem mal passieren. Sie können sich daher Ihr Passwort von uns erneut zuschicken lassen. Passwort vergessen                               |
|                                           | Ihr Log-In funktioniert nicht?                                                                                                    |
|                                           | Sind Sie bereits ein registriertes Mitglied/ ein registrierter Nutzer und können sich nicht einloggen oder haben Sie Ihren Benutzernamen vergessen, |

Sind Sie bereits ein registriertes Mitglied/ ein registrierter Nutzer und konnen sich nicht einloggen öder haben Sie Ihren Benutzernamen vergessen, dann wenden Sie sich bitte über das Kontaktformular an uns, bevor Sie sich erneut registrieren! Durch eine erneute Registrierung können ggfs. gewährte Ermäßigungen und Mitgliederrabatte nicht zugeordnet werden!

### チケット払い戻し ANMELDUNG (サインイン)

#### <u>チケット購入者へのインフォメーション:</u> (1)

MEINE KUNDENDATEN(ご自身の個人情報)をご確認の上、 メールアドレスを追記してください。

(2) BANKGUTSCHRIFTEN(銀行クレジット)から MEINE BANKDATEN(ご自身の銀行情報)をご入力くださ い。

| KATEGORIE WÄHLEN                                                                                                    | → LOGIN → MEINE KUNDENDATEN                                                                                                    |
|----------------------------------------------------------------------------------------------------|----------------------------------------------------------------------------------------------------|
| TICKETRÜCKERSTATTUN<br>KONTAKTE / TICKETNUT<br>(1) MEINE KUNDENDATEN<br>Anschriften<br>(2) Bankgutschriften<br>MEINE BESTELLUNGEN<br>PRINT@HOME-TICKETS<br>MEINE RESERVIERTEN<br>DAUERKARTEN 2020/21<br>REGISTRIERUNG FÜR<br>HENKEL-MITARBEITER | IG<br>ZER<br>Herzlich willkommen Thomas Schröder.<br>In Ihrem persönlichen Benutzerkonto können Sie jederzeit Ihre Daten einsehen und aktualisieren.<br>Derzeit sind diese Daten bei uns gespeichert:<br>Benutzername*<br>Kunden-Nr.                                                                                                    |
| E                                                                                                    | # TICKETS - FANARTIKEL - MITGLIED WERDEN                                                                                                    |
| KATEGORIE WÄHLEN DAUERKARTEN- ZWEITMARKT KONTAKTE / TICKETNUTZER MEINE KUNDENDATEN Anschriften Bestellung Bankgutschriften MEINE BESTELLUNGEN PRINT@HOME-TICKETS REGISTRIERUNG FÜR                                                              | COGN → MEINE KUNDENDATEN → BANKGUTSCHRIFTEN         COGN → MEINE KUNDENDATEN → BANKGUTSCHRIFTEN         COGN → MEINE KUNDENDATEN → BANKGUTSCHRIFTEN |

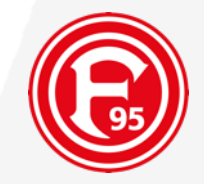

F

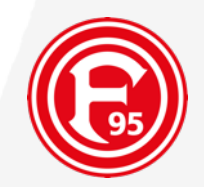

# TICKETRÜCKERSTATTUNG

### チケット払い戻し手順

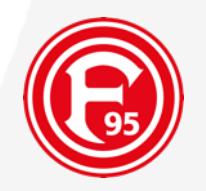

★ TICKETS ・ FANARTIKEL ・
KATEGORIE WÄHLEN ・ TICKETS
"TICKETS(チケット)"から
"TICKETRÜCKERSTATTUNG(チケット払い
反AUERKARTEN - INFORMATION
HEIMKARTEN
AUSWÄRTSKARTEN
TICKETRÜCKERSTATTUNG(ジーン)

**VORVERKAUFS - TERMINE** 

95

F

8

MITGLIED V

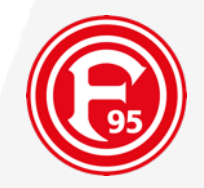

|                                                | TICKETRÜCKERSTATTUNG<br>KONTAKTE / TICKETNUTZER<br>MEINE KUNDENDATEN<br>MEINE BESTELLUNGEN<br>PRINT@HOME-TICKETS<br>MEINE RESERVIERTEN<br>DAUERKARTEN 2020/21<br>REGISTRIERUNG FÜR<br>HENKEL-MITARBEITER | <ul> <li>(1) Melden Sie sich mit Ihren persönlichen Zugangsdaten hier an. Falls Sie noch nicht registriert sind, können Sie dies hier tun.</li> <li>(2) Wählen Sie nun das gewünschte Spiel und anschließend die betroffenen Tageskarte/n aus, für welche Sie eine Rückerstattung anfordern wollen.</li> <li>(3) Sie werden automatisch aufgefordert, Ihre gültigen Bankdaten zu hinterlegen, auf welches die Rückerstattung seitens LMS erfolgen soll.</li> <li>(4) Sobald Sie die obigen Schritte erledigt haben, ist der Auftrag für Ihre Rückerstattung bei uns eingegangen.</li> <li>(5) Wenn die angegebene Frist zur Einreichung des Rückkerstattungsauftrags vorüber ist, erhalten Sie von uns eine automatische E-Mail, sobald das Geld zurückerstattert wurde. Bitten haben Sie Geduld. Die Rückerstattung kann einige Tage dauern.</li> </ul> <b>RÜCKERSTATTUNG AUSWÄRTSKARTEN 19/20</b> |
|------------------------------------------------|----------------------------------------------------------------------------------------------------|----------------------------------------------------------------------------------------------------|
| 払い戻し対象となる試合を選択してください:                          | (1)                                                                                                    | RÜCKERSTATTUNGEN DAUERKARTEN 2019/20                                                                                                    |
| <mark>(1)</mark> -> AUSWÄRTSKARTEN(アウェー試合チケット) |                                                                                                    | DAUERKARTE<br>DAUERKARTE                                                                                                    |
| <mark>(2)</mark> -> DAUERKARTEN(シーズンシート)       | (2)                                                                                                    | RÜCKERSTATTUNGEN TAGESKARTEN 2019/20                                                                                                    |
| <mark>(3)</mark> -> TAGESKARTEN(ホーム試合当日券)      |                                                                                                    | Terra<br>26-39                                                                                                    |
|                                                | (3)                                                                                                    |                                                                                                    |
|                                                |                                                                                                    | Solltest Ou weitere Fragen zu den Ticket-Rückerstattungen haben, melde Dich gerne direkt per E-Mail an rueckerstattung@f95.de                                                                                                    |

KATEGORIE WÄHLEN

► LOGIN ► TICKETRÜCKERSTATTUNG

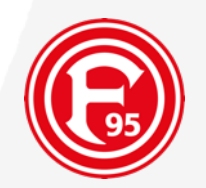

対象となる試合を選択していただき、ご購入いた だいていたチケットの金額をどのようにご返金/ご 対応するかをご選択ください。

その際、必ずまず最初にそれぞれ試合を選択し、 ご購入いただいていたチケット1枚ずつのご対応を お願い致します。複数枚ご購入いただいていた場 合は、お手数ですが1枚ずつ同様の手続きをお願い 致します。

なお、10枚以上のグループでの団体注文でご購入 いただいていた場合は、直接メールで japandesk@f95.deまでご連絡ください。

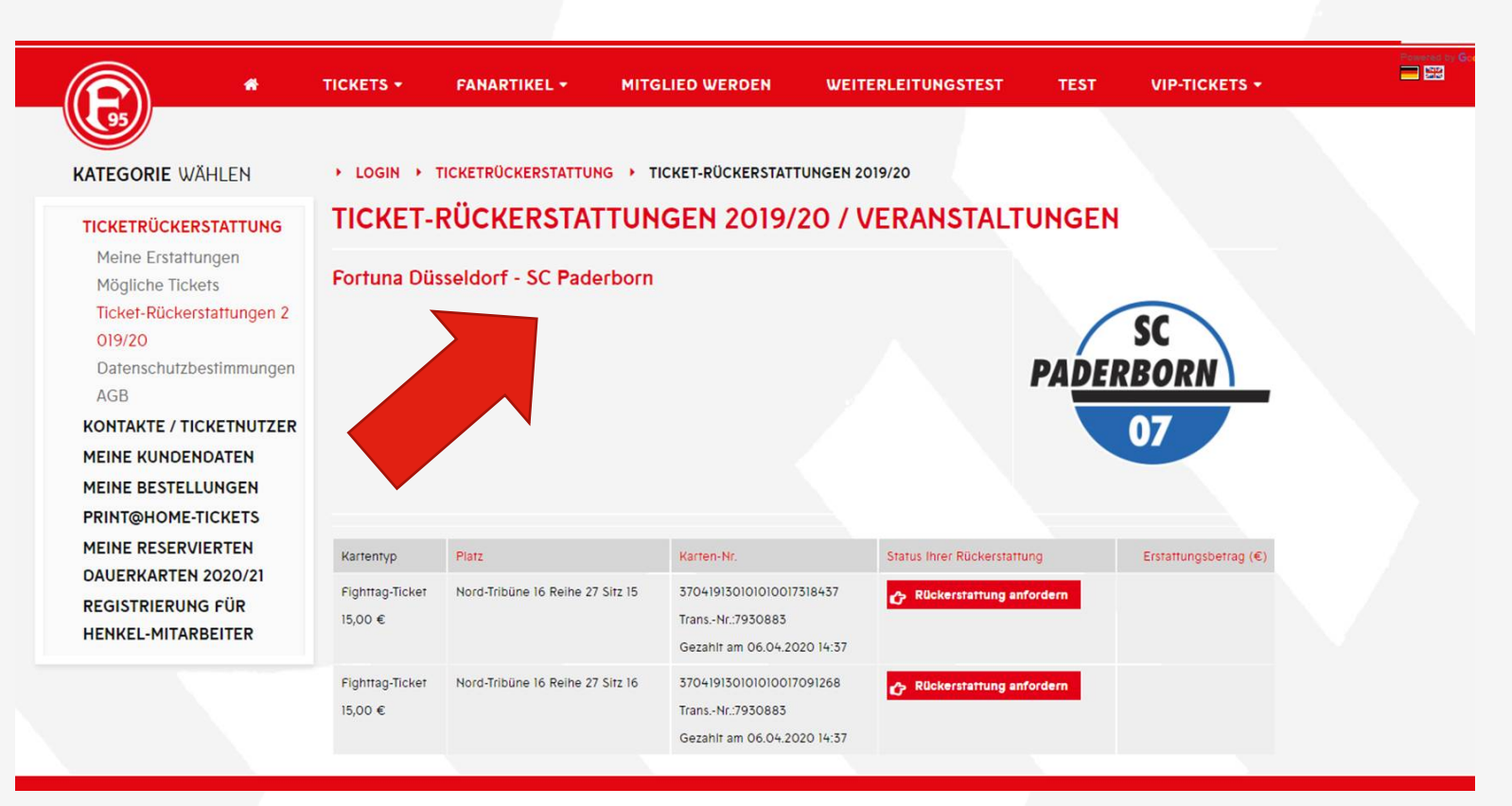

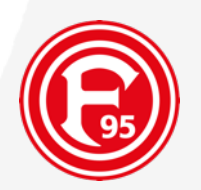

#### (1)

ご自身のアカウントから購入された全てのチケットが、**自動的に**表示されることになります。

それらすべてのチケットが払い戻しの対象となり ますので、それぞれのチケットに対して、以下の RÜCKERSTATTUNG ANFORDERN(払い戻しを要求) をクリックしてください。

Rückerstattung anfordern

#### (2)

もしご購入いただいたチケットが自動的に表示されない場合は、14-16ページを参照ください。

|                                                                                                    | тіскеть •                         | FANARTIKEL +             | MITGLIED WERDEN                                                       | WEITERLEITUNGSTEST             | TEST          | VIP-TICKETS +         | Howered by Go |
|----------------------------------------------------------------------------------------------------|-----------------------------------|--------------------------|-----------------------------------------------------------------------|--------------------------------|---------------|-----------------------|---------------|
| KATEGORIE WÄHLEN                                                                                                    | ► LOGIN ►                         | TICKETRÜCKERSTATTUN      | G → TICKET-RÜCKERSTATT                                                | UNGEN 2019/20                  |               |                       |               |
| TICKETRÜCKERSTATTUNG                                                                                                    | TICKET-                           | RÜCKERSTAT               | TUNGEN 2019/                                                          | 20 / VERANSTAL                 | <b>FUNGEN</b> |                       |               |
| Meine Erstattungen<br>Mögliche Tickets<br>Ticket-Rückerstattungen 2<br>019/20<br>Datenschutzbestimmungen<br>AGB<br>KONTAKTE / TICKETNUTZER<br>MEINE KUNDENDATEN<br>MEINE BESTELLUNGEN<br>PRINT@HOME-TICKETS | Fortuna Düsseldorf - SC Paderborn |                          |                                                                       |                                |               |                       |               |
| MEINE RESERVIERTEN                                                                                                    | Kartentyp                         | Platz                    | Karten-Nr.                                                            | Status Ihrer Rückerstat        | ttung         | Erstattungsbetrag (€) |               |
| REGISTRIERUNG FÜR<br>HENKEL-MITARBEITER                                                                                                    | Fighttag-Ticket<br>15,00 €        | Nord-Tribüne 16 Reihe 27 | Sitz 15 370419130101010017<br>TransNr.:7930883<br>Gezahlt am 06.04.20 | 518437 CRuckerstattung a       | nfordern      |                       |               |
|                                                                                                    | Fighttag-Ticket<br>15,00 €        | Nord-Tribüne 16 Reihe 27 | Sitz 16 370419130101010017<br>TransNr.:7930883<br>Gezahlt am 06.04.20 | 091268 <b>RUckerstattung a</b> | nfordern      |                       |               |

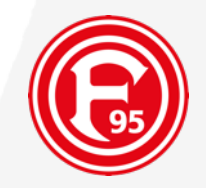

#### RÜCKERSTATTUNG ZU FORTUNA DÜSSELDORF - SC PADERBORN

ご購入いただいたチケットの金額の払い戻 しをご希望するチケットを選択してくださ い。

"OPTIONALEN FELDER(オプション選択)"を ご希望されない場合は、

RÜCKERSTATTUNG(払い戻し)を選択してく ださい。

この際に、チケットは**1枚ずつの手続きが必要と**なりますことを、再度ご留意いただけますようお願い致します。

#### Folgendes Ticket bitte erstatten

Fighttag-Ticket Nord-Tribüne 17 Reihe 25 Sitz 19 Tran-Nr: 7954884 Karten-Nr.: 3704191301010018089347

Kalkulation ihrer möglichen Erstattung Ticketpreis ihrer Karte: 15,00 € Es entstehen keine Abzüge! Wert der Rückerstattung: 15,00 €

**OPTIONAL - VERZICHT auf Rückerstattung** 

Mit dem VERZICHT auf Rückerstattung erhälst Du kein Geld zurück. Bitte denke daran, dass Du für all Deine Tages- & Dauerkarten die Rückerstattung/ Verzicht beantragen musst. Wir danken Dir für Deine Unterstützung. Ignoriere das optionale Feld, wenn Du die Rückerstattung beauftragen möchtest und gehe direkt auf "Rückerstattung beauftragen"!

OPTIONAL - Sofortige Gutscheinerstattung

Ich möchte für den Wert meines Tickets einen Gutschein als Rückerstattung per E-Mail erhalten. Dieser Gutschein geht Dir innerhalb von max. 60 min zu und ist einlösbar im Onlineshop, sowie in den Fanshops für alle Produkte und Tickets der Fortuna. Ignoriere das optionale Feld, wenn Du die Rückerstattung beauftragen möchtest und gehe direkt auf "Rückerstattung beauftragen"!

Sicherheitscode bitte unter der Abbildung eingeben

# チケット払い戻し

### VERZICHT ODER GUTSCHEINWANDLUNG (払い戻し辞退または商品券希望)

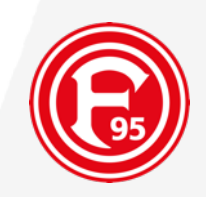

RÜCKERSTATTUNG ZU FORTUNA DÜSSELDORF - SC PADERBORN

#### もしご購入いただいていたチケットにつ いて、払い戻しをVERZICHT(ご辞退)、ま たはGUTSCHEINERSTATTUNG(商品券)に 変えることをご希望される場合は、□を チェックする形でどちらかを選択をして 下さい。

Folgendes Ticket bitte erstatten Fighttag-Ticket Nord-Tribüne 17 Reihe 25 Sitz 19 Tran-Nr: 7954884 Karten-Nr.:

Kalkulation ihrer möglichen Erstattung Ticketpreis ihrer Karte: 15,00 € Es entstehen keine Abzüge! Wert der Rückerstattung: 15,00 €

370419130101010018089347

**OPTIONAL - VERZICHT auf Rückerstattung** 

Mit dem VERZICHT auf Rückerstattung erhälst Du kein Geld zurück. Bitte denke daran, dass Du für all Deine Tages- & Dauerkarten die Rückerstattung/ Verzicht beantragen musst. Wir danken Dir für Deine Unterstützung. Ignoriere das optionale Feld, wenn Du die Rückerstattung beauftragen möchtest und gehe direkt auf "Rückerstattung beauftragen"!

**OPTIONAL - Sofortige Gutscheinerstattung** 

Ich möchte für den Wert meines Tickets einen Gutschein als Rückerstattung per E-Mail erhalten. Dieser Gutschein geht Dir innerhalb von max. 60 min zu und ist einlösbar im Onlineshop, sowie in den Fanshops für alle Produkte und Tickets der Fortuna. Ignoriere das optionale Feld, wenn Du die Rückerstattung beauftragen möchtest und gehe direkt auf "Rückerstattung beauftragen"!

Sicherheitscode bitte unter der Abbildung eingeben

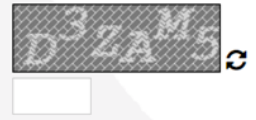

AGB akzeptieren Datenschutzbestimmungen eingesehen

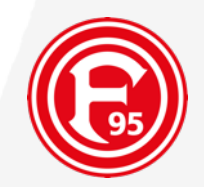

### NICHT AUTOMATISCH ANGEZEIGTE TICKETS EINSTELLEN

### 自動的に表示されないチケットの対応方法

### FÜR EINTRITTSKARTEN, WELCHE AN VVK-STELLEN GEKAUFT WORDEN SIND

チケット先行販売所で購入されたチケットについて

### チケット払い戻し 自動的に表示されないチケットの対応方法

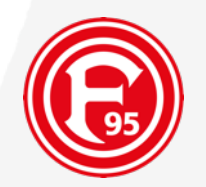

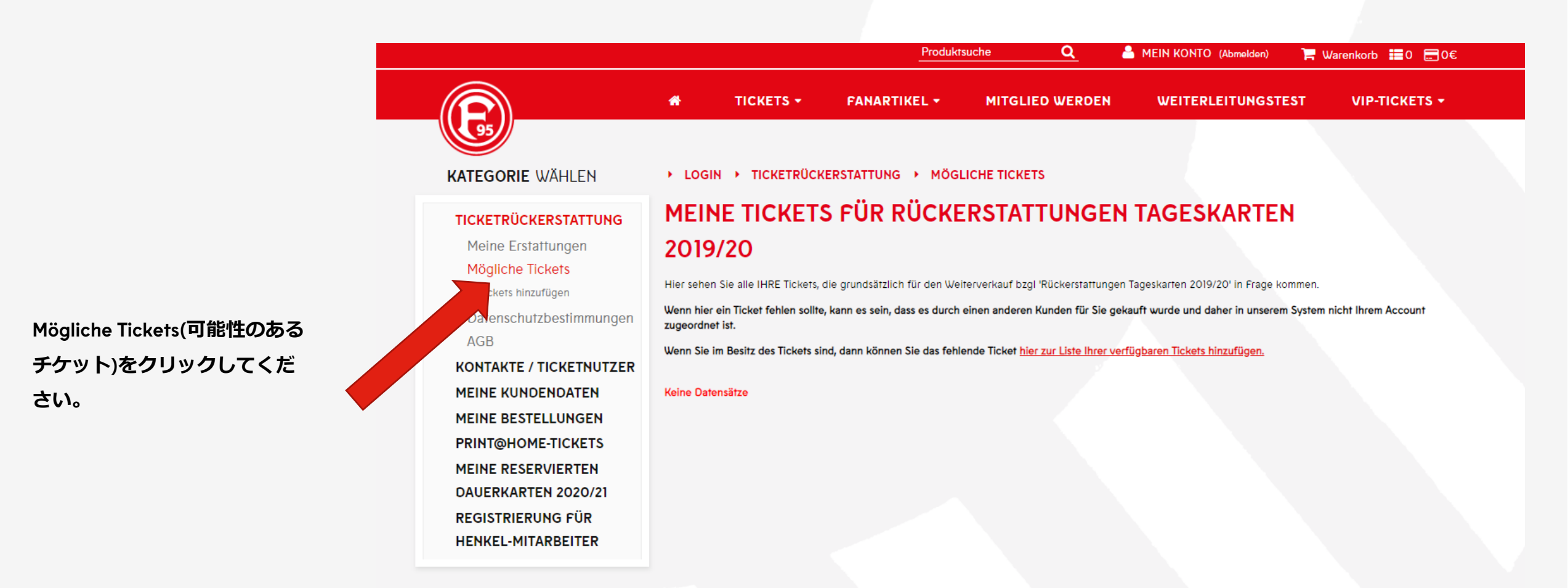

### チケット払い戻し 自動的に表示されないチケットの対応方法

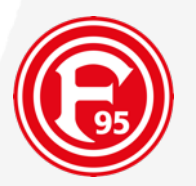

まず、(1) Ticket-Nummer(**チケット番 号)と (2) Transaktionsnummer(取引番 号)**を入力してください。当日券及び、 シーズンチケットには、どちらの番号 も記載されています。

上記の情報を入力後、送信してください。

|                                                                                                    | 🐐 ТІСКЕТ                                                                                                    | rs - FANART                                                                                                    | IKEL -                                                              | MITGLIED WERDEN                                                                                                    | WEITERLEITUNGSTEST                                                                                                | VIP-TICKETS -                          |
|----------------------------------------------------------------------------------------------------|----------------------------------------------------------------------------------------------------|----------------------------------------------------------------------------------------------------|---------------------------------------------------------------------|----------------------------------------------------------------------------------------------------|----------------------------------------------------------------------------------------------------|----------------------------------------|
| KATEGORIE WÄHLEN                                                                                                    | ► LOGIN ► TICK                                                                                                    | ETRÜCKERSTATTUNG                                                                                                    | i ▶ MÖG                                                             |                                                                                                    | INZUFÜGEN                                                                                                    |                                        |
| TICKETRÜCKERSTATTUNG<br>Meine Erstattungen<br>Mögliche Tickets<br>TICKETS HINZUFÜGEN<br>Datenschutzbestimmungen<br>AGB<br>KONTAKTE / TICKETNUTZER     | TICKET FÜ<br>Beachten Sie, dass Sie e<br>Der Käufer oder vorige<br>informiert!<br>Aus Sicherheitsgründen<br>Gegen den Versuch, die | R MICH PER<br>eine Ticketübertragung nu<br>Besitzer des Tickets wird,<br>wird außerdem die Bean<br>se Funktion mißbräuchlic | RSÖN<br>ur beantrage<br>soweit seine<br>tragung der<br>h zu nutzen, | LICH REGISTRIE<br>n dürfen, wenn Sie tatsächlich im Ber<br>e eMail-Adresse bekannt ist, über die<br>Ticketübertragung gespeichert und I<br>wird vorgegangen. | REN<br>sitz des Tickets sind.<br>Ticketübertragung unter Angabe Ihrer p<br>hrem Account und ihrer aktuellen IP-Nu | bersönlichen Daten<br>mmer zugeordnet. |
| MEINE KUNDENDATEN<br>MEINE BESTELLUNGEN<br>PRINT@HOME-TICKETS<br>MEINE RESERVIERTEN<br>DAUERKARTEN 2020/21<br>REGISTRIERUNG FÜR<br>HENKEL-MITARBEITER | Ticket-Nummer<br>3704191301010100150<br>ANGABEN ZUM KÄUFER<br>Der Käufer war ein<br>anonymer Kunde an e                            | 181646<br>BZW. BISHERIGEM BESITZI<br>einer Vorverkaufsstelle                                                                | ER DES TICKE<br>Tran:<br>▼ 794                                      | aktionsnummer auf dem Ticket                                                                                                    |                                                                                                    |                                        |

#### SICHERHEITSABFRAGE

Bitte übernehmen Sie den abgebildeten Code in das untere Feid! Die Gross- und Kleinschreibung ist dabei bitte zu beachten!

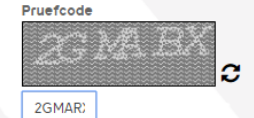

Ich akzeptiere die beschriebene Datenübermittlung und Datenspeicherung

### チケット払い戻し 自動的に表示されないチケットの対応方法

ご自身が購入された当日券またはシーズンチケ ットが表示されます。

\* TICKETS -FANARTIKEL -MITGLIED WERDEN WEITERLEITUNGSTEST VIP-TICKETS -**KATEGORIE** WÄHLEN → TICKETRÜCKERSTATTUNG → MÖGLICHE TICKETS → TICKETS HINZUFÜGEN LOGIN TICKET FÜR MICH PERSÖNLICH REGISTRIEREN TICKETRÜCKERSTATTUNG Meine Erstattungen Hier finden Sie eine Historie, der von Ihnen beantragten Ticketübertragungen Mögliche Tickets Ticket-Platz Status TICKETS HINZUFÜGEN Wann Nummer Von Kartentyp Datenschutzbestimmungen Nord-Tribüne 14 Reihe 15 OK 21.04.2020 XXXXX1646 Fortuna Düsseldorf - SC AGB 15:22 Paderborn. Sitz 5 **KONTAKTE / TICKETNUTZER** Testkarte Rückerstattung MEINE KUNDENDATEN 13.00 €

► LOGIN ► TICKETRÜCKERSTATTUNG ► RÜCKERSTATTUNGEN TAGESKARTEN 2019/20

#### RÜCKERSTATTUNGEN TAGESKARTEN 2019/20 / VERANSTALTUNGEN

Fortuna Düsseldorf - SC Paderborn

ここから払い戻しの手続き行程をスタートする こととなります。

なお、手順についての詳細はこちらをご参照く ださい。

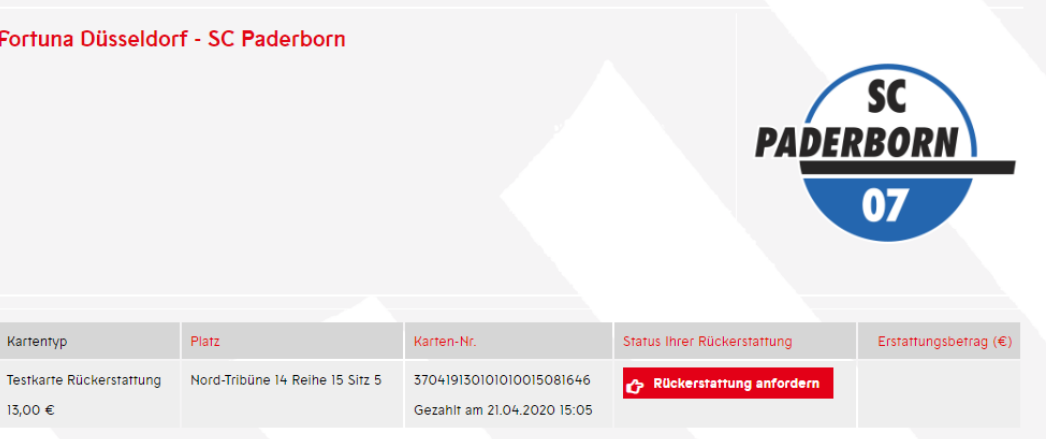

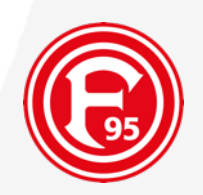

### チケット払い戻し ZUSAMMENFASSUNG (まとめ)

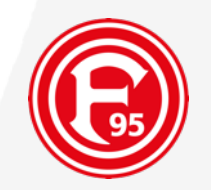

ステップ 1.: **オンラインショップ**からサインインしてください。

ステップ 2. : "MEINE KUNDENDATEN(個人情報)" -> "BANKGUTSCHRIFTEN(銀行クレジット)"と進んでご自身のBANKDATEN (銀行情報)をご入力ください。

ステップ 3.: TICKETRÜCKERSTATTUNG(チケット払い戻し)へ進み、対象となる試合を選択してください。

ステップ 4.: 対象となるチケットを選択し、"RÜCKERSTATTUNG ANFORDERN(払い戻しを要求)"へ進んでください。

ステップ 5.: 払い戻しを実行する、またはOPTIONAL(選択肢)としてVERZICHT(払い戻し辞退)または GUTSCHEINUMWANDLUNG(商品券への引き換え)を選択してください。

Step 1: Please log in!

Step 2: Deposit your bank details under "Meine Kundendaten" -> "Bankgutschriften" Step 3: Click on "Ticketrückerstattung/ ticket refund" and select your wished home match Step 4: Select your ticket and click on "Rückerstattung anfordern/ request a refund" Step 5: Request your refund or optional select voucher or waiver.